# How to… Resolve a consent inconsistency

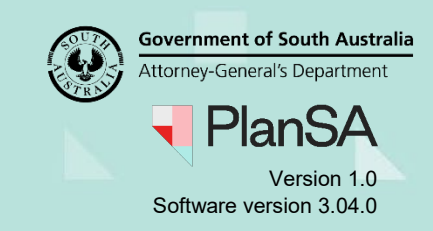

# Background

On determining an inconsistency within the granted consents, the relevant authority that granted the last consent, e.g. Building Consent, receives an email advising the development application has been marked inconsistent along with details of what will need to be resolved before the development approval can proceed.

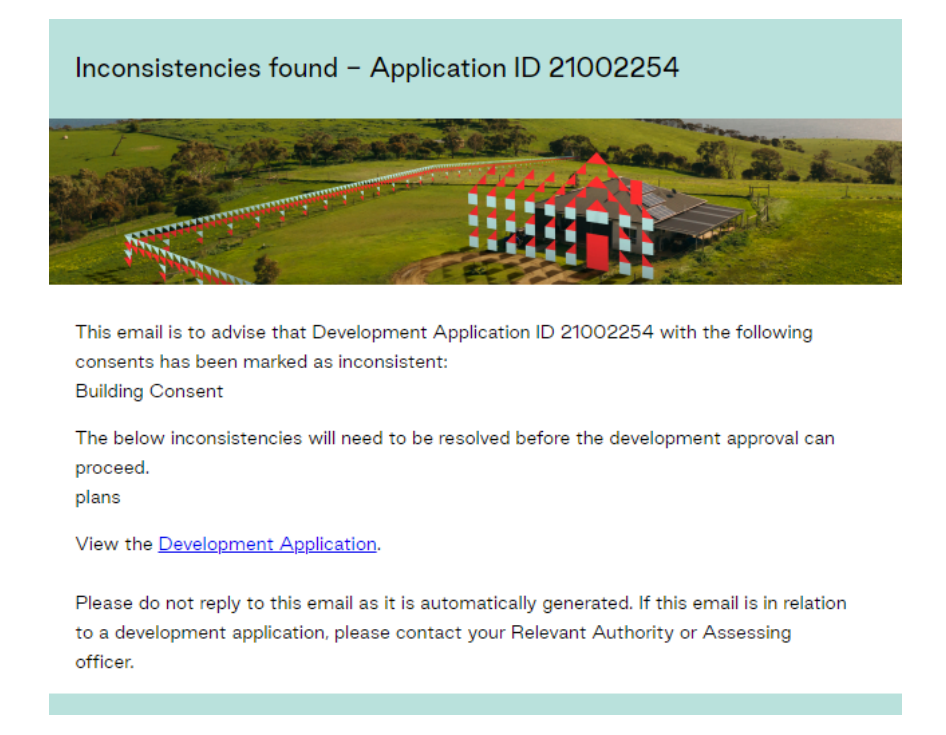

# **Included instructions**

- Locate the application consent
- Review the inconsistency details
- <u>Resolve inconsistency</u>
- Supersede the 'old' stamped plans

#### **Related Instructions**

Available from the PlanSA Support Library – Issue Development Approval page.

• Guide – Issue Development Approval

## Before you begin

Log in to the ePlanning system, the Assessments dashboard will display.

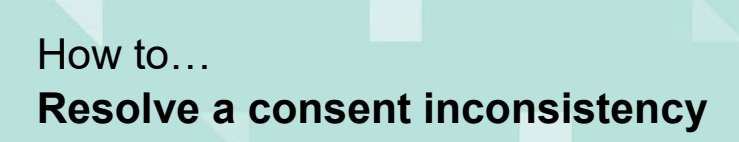

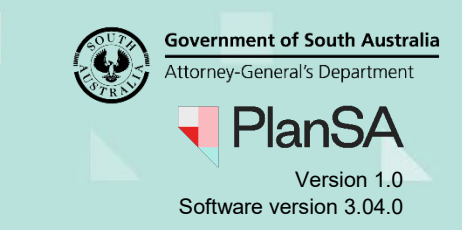

### Locate the application consent

- 1. Search for the application by the **ID** number.
- 2. Uncheck the **Assigned to me only flag** to view all applications.
- 3. Click on the **application** record (not ID) to view the status details.
- 4. Click on the consent item with the status: 'Pending resolution of inconsistency'.

|                            | ION (14)               | SESSMENT IN D | POGRESS (5) | WAITING (2)   |               |                    | PLUL |                                        |                     |                            |                       |
|----------------------------|------------------------|---------------|-------------|---------------|---------------|--------------------|------|----------------------------------------|---------------------|----------------------------|-----------------------|
| results for<br>Assigned to | r: "2100225<br>me only | 54"           |             |               |               |                    | DUIL |                                        |                     | 0                          | Help for this section |
| D ↓                        | Owner                  |               | Location    |               | N             | ature of Developme | ent  | Relevant Authority                     | Lodged              | Status                     | Days                  |
| 21002254                   | T Testfour             |               | 2 LAUREL TC | E ROBE SA 527 | '6 Te         | est Release 2.31   |      | Accredited ProfTraining<br>Ind ACP Org | - 16 Mar<br>2021    | Awaiting consist<br>review | ency 📀 -              |
| TATUS DETAIL               | CONTACT                | SUMMARY       |             | Applic        | ation 210     | 02254              |      |                                        |                     |                            |                       |
|                            |                        |               |             | Planning      | consent       |                    |      | Not r                                  | equired             |                            |                       |
|                            |                        |               |             | Building      | consent       |                    |      | Pendir                                 | ng resolution of in | consistency                |                       |
|                            |                        |               |             | Verifical     | ion           |                    |      | <b>√</b> C                             | ompleted            |                            |                       |
|                            |                        |               |             | Fee Pay       | able          |                    |      | ✓ P                                    | ayment received 1   | 6 Mar 2021                 |                       |
|                            |                        |               |             | Developr      | nent approval |                    |      | Pend                                   | ing resolution of i | inconsistency              |                       |

#### **Review the inconsistency details**

5. Click on **Resolve Inconsistency** within the Consent screen.

| Decision | Inconsistencies | Appeals | PLACE ON HOLD<br>Related Actions | RESOLVE INCONSISTENCY |
|----------|-----------------|---------|----------------------------------|-----------------------|
|          |                 |         |                                  | Help for this section |

6. Review the **inconsistency details** provided by the staff member shown under the '**Marked as inconsistent by:**'.

|          | Resolve Inconsistency                           |
|----------|-------------------------------------------------|
|          | Inconsistency Details:<br>plans                 |
| ******** | Marked as Inconsistent by:<br>Teamlead Testfour |

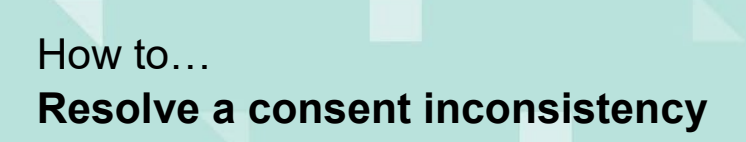

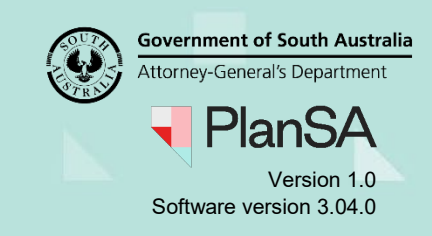

## **Resolve inconsistency**

As part of the process of resolving the inconsistency (as required), add and/or amend 'Conditions and Notes' and upload revised 'stamped plans'.

On resolving the inconsistency, the council issuing the development approval receives an email notification advising that the inconsistency has been resolved.

Inconsistencies resolved for application with ID 21002254

- 1. Use the **Notes** section to capture actions taken to resolve the inconsistency between the applicant and the relevant authority who granted planning consent.
- 2. Click on **Upload** to attach the revised stamped plans.
- 3. Drag-and-drop the stamped plan(s) into the **Drop files here** field.

| Resolve Inconsistency               |                                                                        |                               |                    |                  |  |  |
|-------------------------------------|------------------------------------------------------------------------|-------------------------------|--------------------|------------------|--|--|
| Inconsistency Details:              |                                                                        |                               |                    |                  |  |  |
| plans                               |                                                                        |                               |                    |                  |  |  |
| Marked as Inconsistent by:          | 💽 Open                                                                 |                               |                    | ×                |  |  |
| reamiead restrour                   | $\leftarrow \rightarrow \ \cdot \ \uparrow$ $\blacksquare$ « Downloads | > DAP Assessment              | ・ o Search DAP /   | Assessment       |  |  |
| Notes                               | Organize 🔻 New folder                                                  | Organize 🔻 New folder         |                    |                  |  |  |
| Contacted applicant and planning RA | Pictures                                                               | Name                          | Date modified      | Туре             |  |  |
|                                     |                                                                        | RFI Template                  | 17/01/2020 3:36 PM | Microsoft Word   |  |  |
|                                     | ANALYSIS                                                               | RFI Template-Assessment Stage | 17/01/2020 3:38 PM | Microsoft Word   |  |  |
|                                     | DESIGN Mockling                                                        | StampedSitePlan-21210         | 4/08/2020 9:26 AM  | Microsoft Word   |  |  |
| Jpload Document                     |                                                                        | Statement Of Compliance       | 21/08/2020 8:59 AM | Microsoft Word   |  |  |
|                                     | DOWNLOADS                                                              | Waste Water Plan              | 15/12/2020 4:29 PM | Microsoft Word 🗸 |  |  |
| Document Document                   | Catego DAP Assessment                                                  | v <                           |                    | >                |  |  |
| UPLOAD Drop files here              | ne File name: Stamp                                                    | edSitePlan-21210              | ✓ All Files        | ~                |  |  |
| t. Copy                             |                                                                        |                               | Open               | Cancel           |  |  |

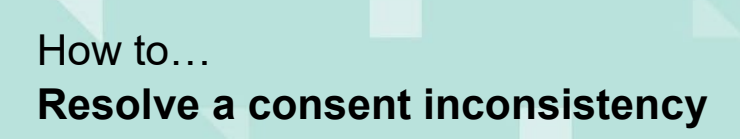

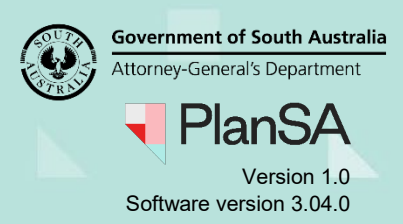

- 4. Categorise the stamped plans as follows:
  - **Document Category** = Plans
  - **Document Type** = Stamped Plans
- 5. Tick the checkbox to acknowledge 'Resolution of this inconsistency is complete'.
- 6. Provide details of how the inconsistency was resolved.
- 7. Click on **Submit** to complete the resolution action.

| StampedSitePlan-21210  |            |                 |   |
|------------------------|------------|-----------------|---|
| DUCX - 209.42 KB       | Plans      | ✓ Stamped Plans | • |
| UPLOAD Drop files here | Select One | ▼ Select One    | ~ |
|                        |            |                 |   |

8. Click on **Ok, Continue** to acknowledge the 'DNF will be generated on submitting the form'.

Alternative: Click on **Cancel** to make further updates before submitting.

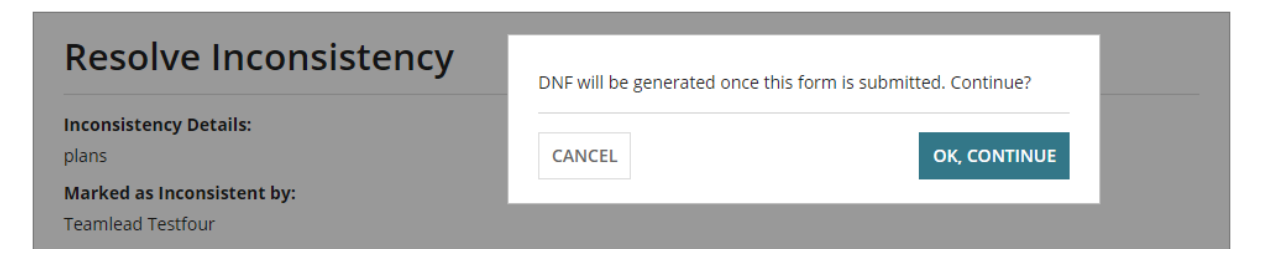

On returning to the Inconsistencies screen, a record of the resolution will be shown.

| Building Consent for Development Application: 21002254 |                        |                         |                          |                |                          |         |                 |  |  |  |
|--------------------------------------------------------|------------------------|-------------------------|--------------------------|----------------|--------------------------|---------|-----------------|--|--|--|
| Summary Documents                                      | Fees RFIs Assess       | ment Info Required Noti | fications Conditions and | Notes Clocks I | Decision Inconsistencies | Appeals | Related Actions |  |  |  |
| < Development application 21002254                     |                        |                         |                          |                |                          |         |                 |  |  |  |
| Consent Affected                                       | Date Made Inconsistent | Made Inconsistent By    | Date of Resolution       | Resolved By    | Actions                  |         |                 |  |  |  |
| Building Consent (13617)                               | 06/04/2021             | Teamlead Testfour       | 06/04/2021               | EPN TESTNINE   | View                     |         |                 |  |  |  |

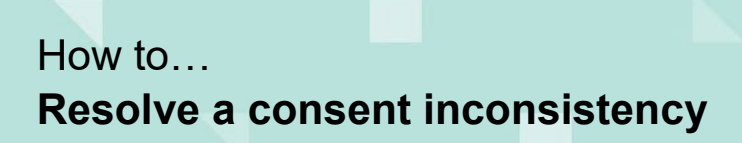

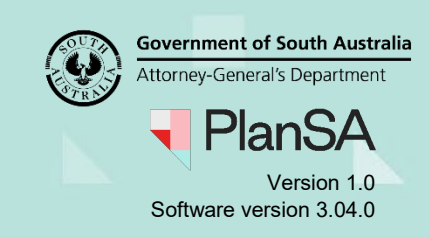

# Supersede 'old' stamped plans

- 1. Click on the **Documents** tab.
- 2. Click on the **Decision Documents** filter to locate the stamped plans.

| Building Consent for Development Application: 21002254 |      |                 |      |                     |         |                           |            |          |                                       |        |
|--------------------------------------------------------|------|-----------------|------|---------------------|---------|---------------------------|------------|----------|---------------------------------------|--------|
| Summary Documents Fees                                 | RFIs | Assessment Info | Requ | uired Notifications | Conditi | ons and Notes             | Clocks     | Decision | Inconsiste                            | encies |
| < Development application 21002                        | 254  |                 |      |                     |         |                           |            |          |                                       |        |
| Search by Name                                         |      |                 |      |                     |         | Search                    | by Type    |          | · · · · · · · · · · · · · · · · · · · |        |
| System Generated Emails                                |      | Snapshots       |      | Invoic              | es      |                           | Decision D | ocuments |                                       | Other  |
|                                                        |      |                 |      |                     |         | Sector Contraction of the |            |          | ********                              |        |

- 3. Locate and click on the **stamped plan record** (not the file name) to view the 'Superseded' option.
- 4. Tick the **Superseded** checkbox and then click on **Update Documents** to save.

| HousePlans-72771.pdf                                               | Stamped Plans                                                                                                    | 16 Mar 2021 17:44 | <b>*</b> |         |  |  |  |  |  |
|--------------------------------------------------------------------|----------------------------------------------------------------------------------------------------|-------------------|----------|---------|--|--|--|--|--|
| LetterForRelevantAuthorityReassigned-Application21002254-72757.pdf | Letter to Applicant                                                                                                    | 16 Mar 2021 17:35 |          |         |  |  |  |  |  |
| LetterForPlanningConsentNotRequired-Application21002254-72752.pdf  | Letter to Applicant                                                                                                    | 16 Mar 2021 17:33 |          |         |  |  |  |  |  |
|                                                                    |                                                                                                    |                   |          | 7 items |  |  |  |  |  |
| Selected Document                                                  | and the second second se | ******            |          |         |  |  |  |  |  |
| Document Supe<br>HousePlans-72771.pdf                              | ı <b>t Superseded </b> ☑<br>ns-72771.pdf                                                                                                    |                   |          |         |  |  |  |  |  |
| Document Type Stamped Plans                                        |                                                                                                    |                   |          |         |  |  |  |  |  |
| Date Created<br>16 Mar 2021 17:44                                  |                                                                                                    |                   |          |         |  |  |  |  |  |
| Documents Updated UPDATE DOCUMENTS                                 |                                                                                                    |                   |          |         |  |  |  |  |  |